# Wireless Printing Guide

PrinterOn allows users to print from their mobile devices without the need of installing printers. Available for iOS and Android devices.

#### Contents

PRINTERON

| Part 1: Setting up PrinterOn for the first time | 1 |
|-------------------------------------------------|---|
| Part 2: How to print your document              | 3 |

#### Part 1: Setting up PrinterOn for the first time

### 1 Download and Install PrinterOn App

| Steps                                                                                    | Images    |
|------------------------------------------------------------------------------------------|-----------|
| Step One<br>Download and install the PrinterOn app<br>from the App Store or Google Play. | PrinterOn |

# 2 Select the printer

| Step One                                                                              |                        |                                         |        |
|---------------------------------------------------------------------------------------|------------------------|-----------------------------------------|--------|
| Open the <b>PrinterOn</b> app and tap on <b>Tap</b>                                   | PRINTER <b>ON</b> Pr   | inters                                  |        |
| here to select a printer to select a                                                  |                        | ે <u>ilc</u>                            |        |
| printer.                                                                              | Documents Photos       | CSU Fullerton<br>ILC_PLN3WirelessPrint1 | i      |
| <b>-</b>                                                                              |                        | CSU Fullerton<br>ILC_PLN4WirelessPrint1 | Ø      |
| Search for ILC.                                                                       | $\oplus$               | CSU Fullerton<br>ILC_PLN2WirelessPrint1 | i      |
|                                                                                       | Web                    | CSU Fullerton                           | A      |
| Select the printer you are closest to.<br>• ILC_PLN1-WirelessPrint1 - 1 <sup>st</sup> |                        | 4 printers found                        | •      |
| Floor North                                                                           |                        |                                         |        |
| <ul> <li>ILC_PLN2-WirelessPrint1 – 2<sup>nd</sup></li> </ul>                          |                        |                                         |        |
| FIOOF NOTUL                                                                           | No Printer Selected    |                                         |        |
| <ul> <li>ILC_PLIN3-VVITEIESSPTINT1 – 3rd</li> </ul>                                   |                        | F                                       |        |
| Floor North                                                                           | Print History Settings |                                         | Q      |
| <ul> <li>ILC_PLN4-WirelessPrint1 – 4<sup>th</sup></li> </ul>                          |                        | aved Location Authorized                | Search |
| Floor North                                                                           |                        |                                         |        |

## **3** Add Printer and User Account Settings

| Steps                                                                                                    | Images                                                                                                    |  |  |  |  |
|----------------------------------------------------------------------------------------------------|----------------------------------------------------------------------------------------------------|--|--|--|--|
| Step One                                                                                                    |                                                                                                    |  |  |  |  |
| Tap on Settings on the main page. Then, tap on Services.         Image: This step only needs to be done the first time, unless you delete the settings or app.                                      | PRINTEROR   PRINTEROR   Pocuments   Photos   Photos   Web   Web   Print Printer Selected Tap here to select a printer   Print History                                                                                                    |  |  |  |  |
| Step Two<br>Tap on the + sign to add a new service.<br>Input the following information for the<br>service.<br>Server: goprintmobile.fullerton.edu<br>Path: /cps<br>SSL: Yes<br>Default Service: Yes | Services   Image: Services   Image: Services   Image: User Accounts   Image: Diagnostics   Image: Object Service   Image: Object Service   Image |  |  |  |  |

| Step Three                                              | Settings         | User Setup                                      |
|---------------------------------------------------------|------------------|-------------------------------------------------|
| Go back to the <b>Settings</b> page, tap on <b>User</b> |                  |                                                 |
| Account, then tap on the + sign to add a                | Services         | Account                                         |
| new user account. Enter your CSUF                       |                  | Password                                        |
| portal username and password.                           | Le User Accounts |                                                 |
|                                                         |                  | Description                                     |
| Make sure to set the                                    | Diagnostics      | Optional                                        |
| goprintmobile fullerton edu                             |                  | Set as default user for the following services: |
| service to Yes.                                         | ? About          | PrinterOn Hosted No                             |
|                                                         |                  | goprintmobile.fullerton.edu Yes                 |
|                                                         |                  |                                                 |
|                                                         |                  |                                                 |
|                                                         |                  |                                                 |
|                                                         |                  |                                                 |

### Part 2: How to print your document

## 1 Upload your document

| Steps                                                                                                    | Images                                  |  |  |  |
|----------------------------------------------------------------------------------------------------|-----------------------------------------|--|--|--|
| StepsStep OneOn the main page, select the type of file<br>you'd like to print.Once you have selected the file, click on<br>Print. | Images                                  |  |  |  |
| You can link the PrinterOn app<br>with your student Google Drive<br>and/or Dropbox account.                                       | Web                                     |  |  |  |
|                                                                                                    | CSU Fullerton<br>ILC_PLN4WirelessPrint1 |  |  |  |
|                                                                                                    | Print History Settings Cancel Print     |  |  |  |

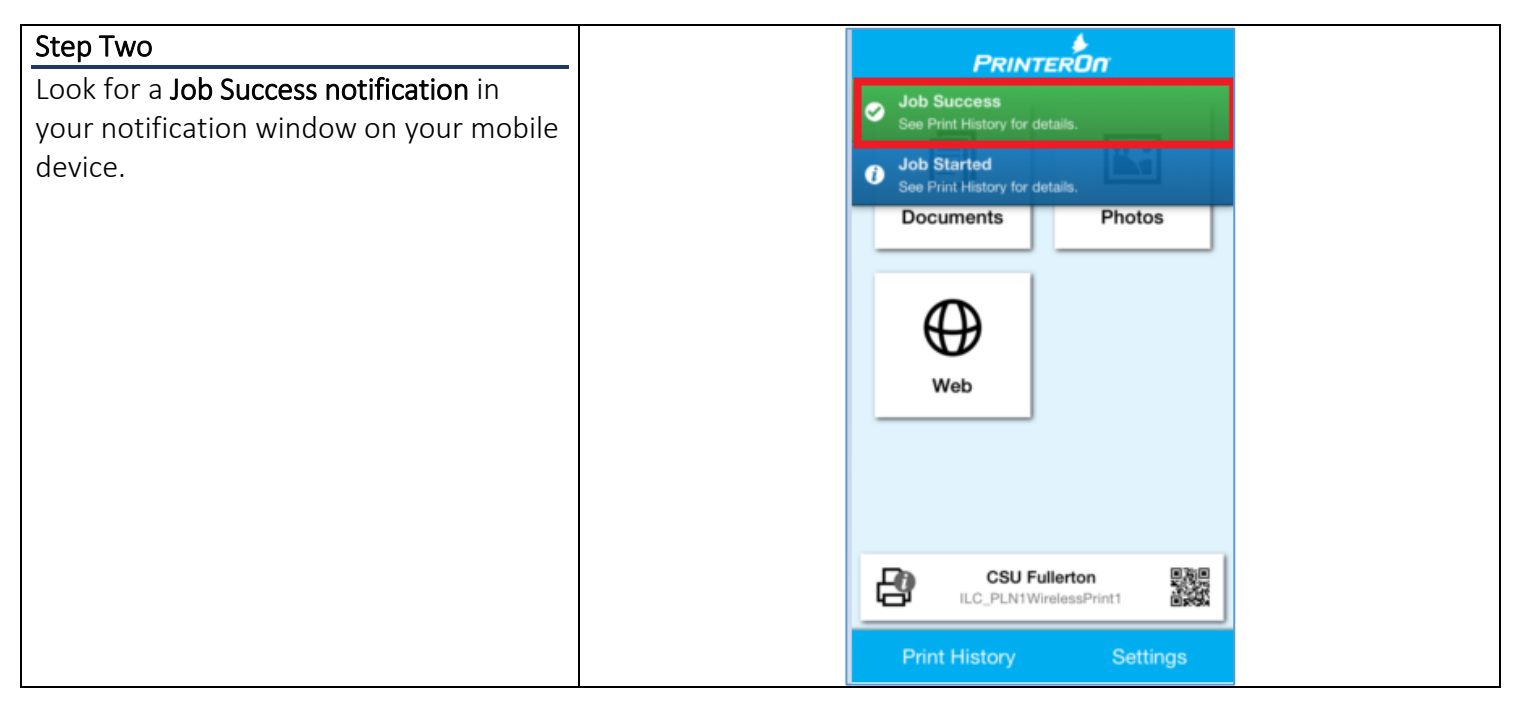

## 2 Pay for and collect your document

| Steps                                                                                |                                 | Images        | 5      |              |               |
|--------------------------------------------------------------------------------------|---------------------------------|---------------|--------|--------------|---------------|
| Step One                                                                             |                                 |               |        |              |               |
| To pay for your document(s), go to                                                   |                                 |               |        | Sign In To Y | Your Account  |
| https://goprint.fullerton.edu:7773.                                                  | Enter your username and pas     | ssword to sig | gn in. |              |               |
| Login using your campus portal<br>username and password and click <b>Sign</b><br>In. | Login ID<br>Password<br>Sign In |               |        |              |               |
| Step Two                                                                             |                                 |               |        |              |               |
| Your document(s) will now appear on                                                  | My Print .                      | Jobs          |        |              | I             |
| the <b>Print Jobs</b> section.                                                       | Print Jobs                      |               |        |              |               |
|                                                                                      | Document Title                  | Pages         | Cost   | Print Queue  | Submitted     |
| Select your document(s)                                                              | GoPrint Instruction Guide.docx  | 2             | \$0.20 | ILC_WPBW1    | 07/22 05:02PM |
| Click on Pay and Print.                                                              | Pay and print Cancel jobs       |               |        |              |               |
| Your TitanCard is automatically                                                      |                                 |               |        |              |               |
| deducted and your document(s) will                                                   |                                 |               |        |              |               |
| print out at the selected printer                                                    |                                 |               |        |              |               |